# Instructions for installing ePass 2003 keys of the Internet Banking system

Type in the address line (Google Chrome, Mozilla Firefox) the address <u>www.aab.uz</u> and click on the Internet Banking tab (Figure 1).

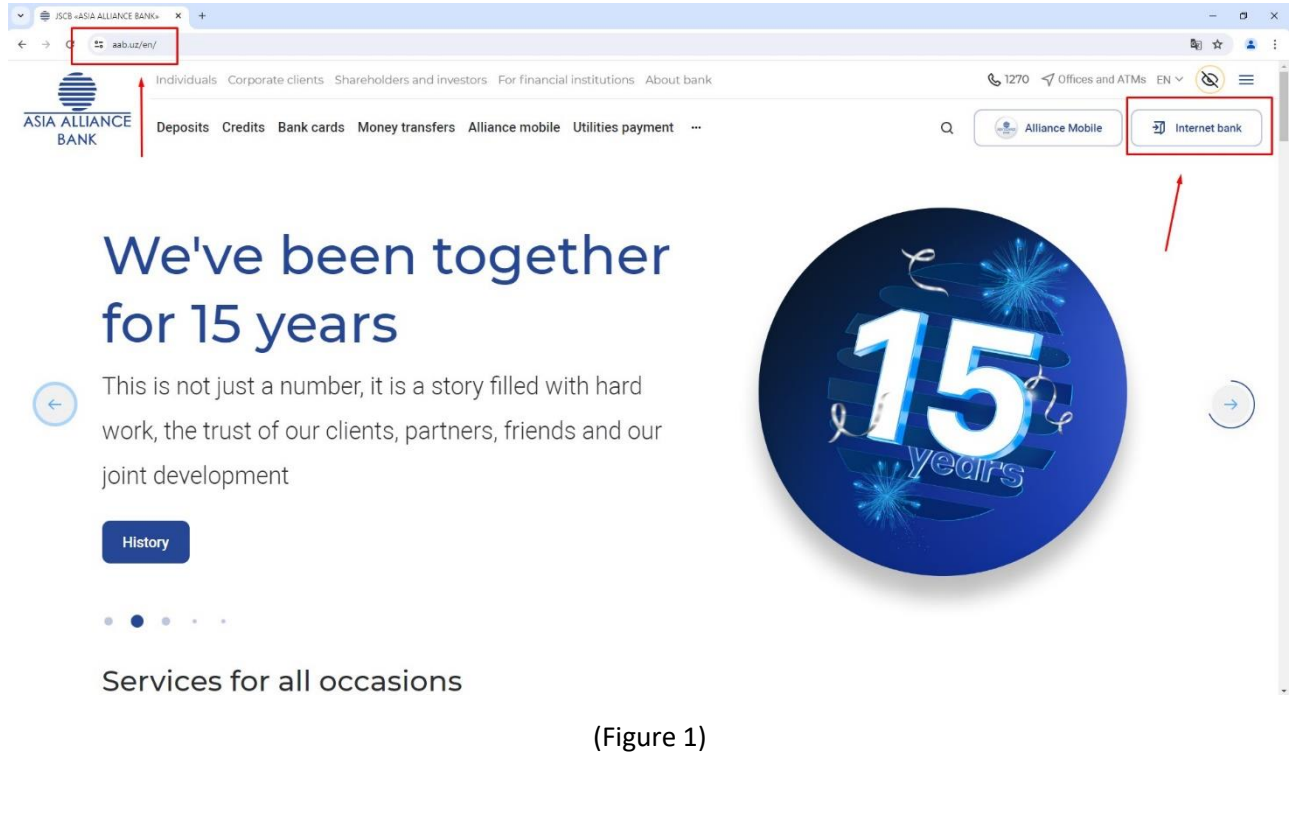

## Go to the section "Corporate Internet Banking" (Figure 2)

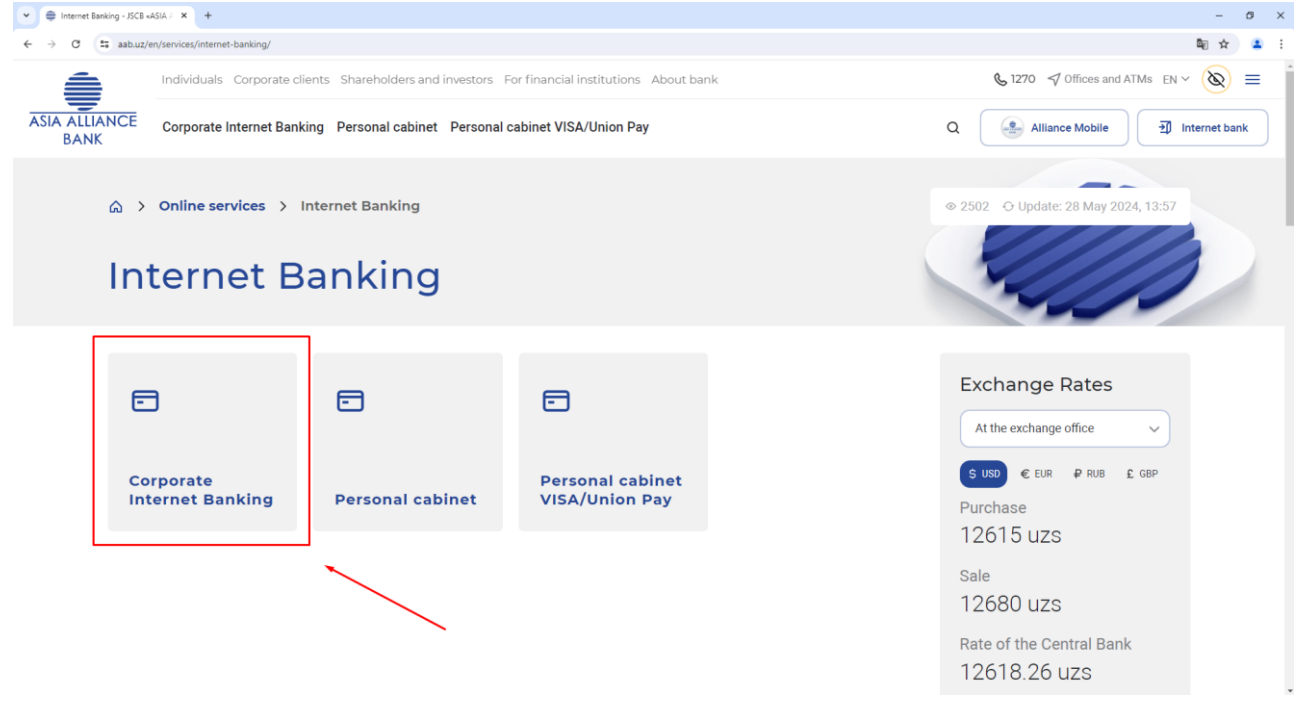

# (Figure 2)

Download the following drivers and components

- ePass2003
- StyxCNG 1.0.0.17.exe.
- StyxClient install -2.7.5.exe

Then extract from the archive and install as Administrator in the following order: Epass2003, StyxCNG - 1.0.0.17.exe , StyxClient - install - 2.7.5.exe

| a0dcbdd   | :3c4a2df51205272268                   | a8cd024 (1).zip | - WinRAR                   | 8 Same         | no. a collect    | a Tangono a |             | 11 m             | These Statistics | 11   |  |
|-----------|---------------------------------------|-----------------|----------------------------|----------------|------------------|-------------|-------------|------------------|------------------|------|--|
| Файл Ко   | манды Операции                        | Избранное       | Параметры                  | и Справка      | <b>A</b> 733     |             | - 14        | filte            |                  |      |  |
|           |                                       |                 |                            |                |                  |             |             | 1 CEV            |                  |      |  |
| Дооавит   | a0dcbdc3c4a2df512                     | 05272268a8cd    | эдалить<br>124 (1) zin - 2 |                | астер информац   | ия вирусы   | комментарии | 3FA              |                  |      |  |
| Имя       | Разм                                  | rep C:          | жат Тип                    | Lii upxiiu, pu | Изменён          | CRC32       |             |                  |                  |      |  |
| <b>.</b>  |                                       |                 | Папка                      | с файлами      |                  |             |             |                  |                  |      |  |
| 💷 ePass20 | 003-Setu 1 246 8                      | 356 1 221       | 414 Прило                  | ожение         | 14.05.2014 14:35 | 0FA9444D    |             |                  |                  |      |  |
|           |                                       |                 |                            |                |                  |             |             |                  |                  |      |  |
|           |                                       |                 |                            |                |                  |             |             |                  |                  |      |  |
|           |                                       |                 |                            |                |                  |             |             |                  |                  |      |  |
|           |                                       |                 |                            |                |                  |             |             |                  |                  |      |  |
|           |                                       |                 |                            |                |                  |             |             |                  |                  |      |  |
|           |                                       |                 |                            |                |                  |             |             |                  |                  |      |  |
|           |                                       |                 |                            |                |                  |             |             |                  |                  |      |  |
|           |                                       |                 |                            |                |                  |             |             |                  |                  |      |  |
|           |                                       |                 |                            |                |                  |             |             |                  |                  |      |  |
|           |                                       |                 |                            |                |                  |             |             |                  |                  |      |  |
|           |                                       |                 |                            |                |                  |             |             |                  |                  |      |  |
|           |                                       |                 |                            |                |                  |             |             |                  |                  |      |  |
|           |                                       |                 |                            |                |                  |             |             |                  |                  |      |  |
|           |                                       |                 |                            |                |                  |             |             |                  |                  |      |  |
|           |                                       |                 |                            |                |                  |             |             |                  |                  |      |  |
|           |                                       |                 |                            |                |                  |             |             |                  |                  | <br> |  |
| 🗐 🗝 Выб   | 🖅 🗝 Выбрано: 1 246 856 байт в 1 файле |                 |                            |                |                  |             |             | 246 856 байт в 1 | файле            |      |  |

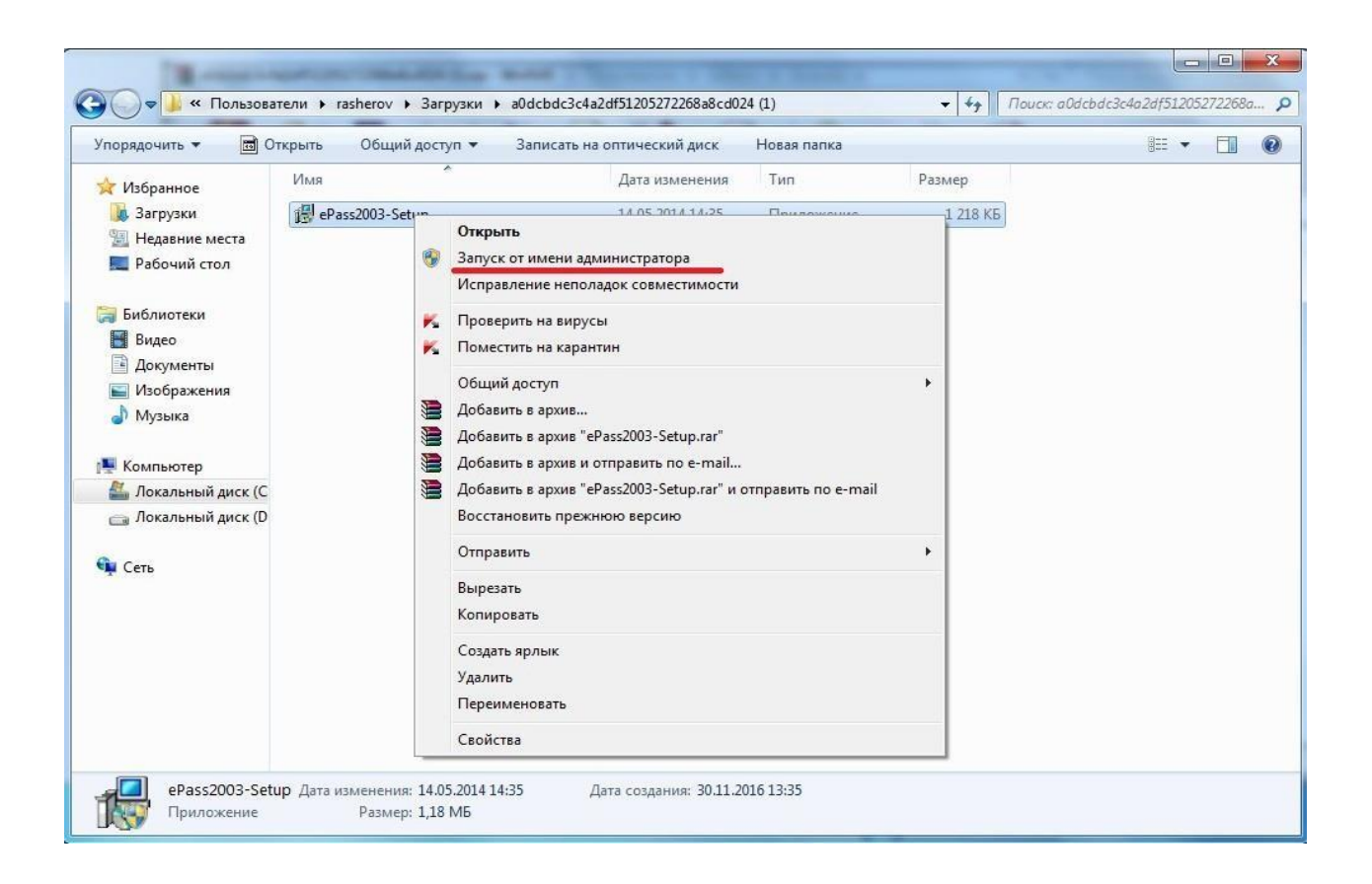

After installing all the components, you need to go to the specified path:

## My Computer/Local Disk C:\Program Files/StyxClient

and run the file **StyxTokenManager**, insert the key into the USB port and enter the password for the key in thewindow. (PIN)

Next, run the **StyxWizardActiveX** file in the same folder. In the Wizard Welcome window (Figure 5), click "*Next*", then:

• Check the "Use silent mode" box,

• In the search line remove (erase) the default word "CRBU" (or other data) and instead press the space bar, then press the button with a multi-point (Figure 6) to search for your certificate.

A certificate with the name of your organization or director's name will appear in a separate window, which should be selected by pressing the **Ok** button (Figure 7).

• Then everything is as shown in Figures 8, 9 and 10

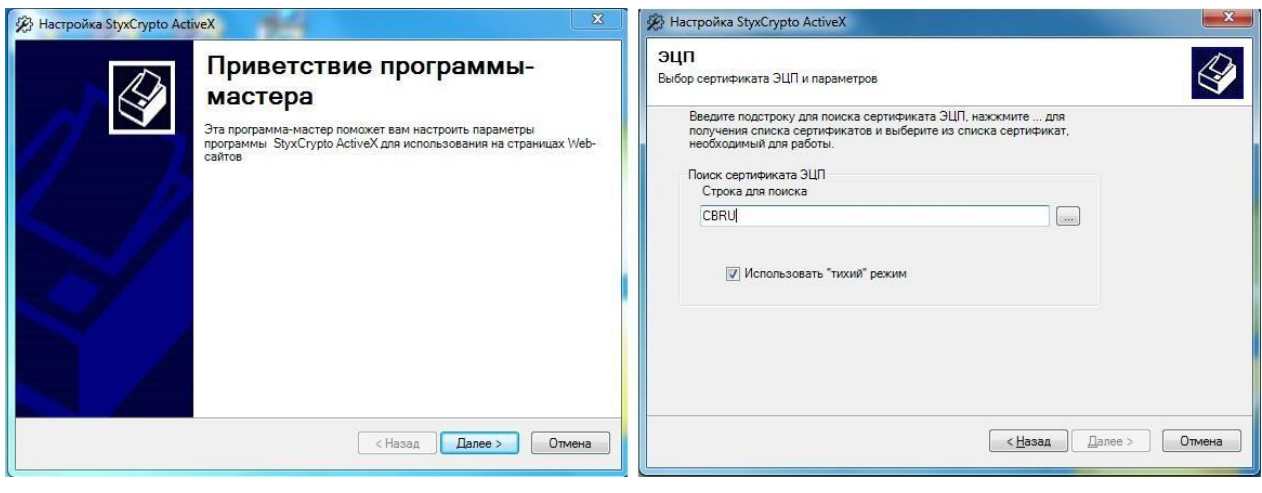

(Figure 5)

#### (Figure 6)

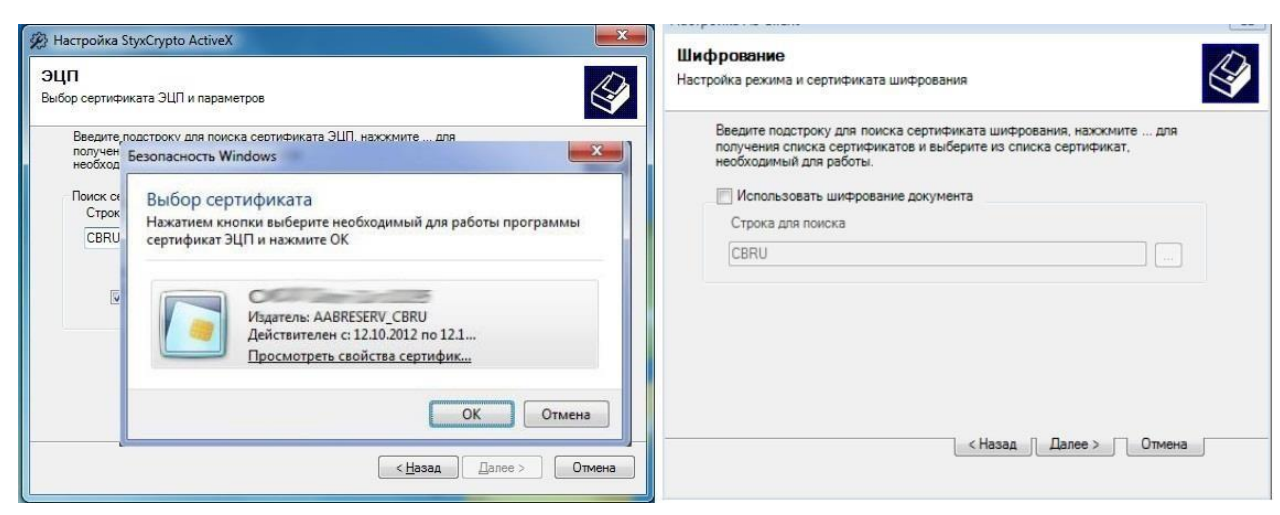

(Figure 7)

(Figure 8)

|   | Окончание работы<br>программы | Окончание работы программы |
|---|-------------------------------|----------------------------|
| Z |                               | Настройка AS Client        |
|   | < Назад Далее > ОК            | <Назад Далее > ОК          |

(Figure 9)

(Figure 10)

After installing all components and selecting a certificate, open a browser (Google Chrome, Mozilla Firefox) and enter the address <u>http://my.aab.uz:8443/cib/</u> in the address line, write Login - Password and click "Log in".